- 1. 文字入力と装飾(表題や写真のコメント、撮影場所などの説明文などに利用)
  - (1).「挿入」-「図形」で文字を入力後、「ホーム」タブー「フォント」、「配置」等で修飾する。
    - ①図形を描く。

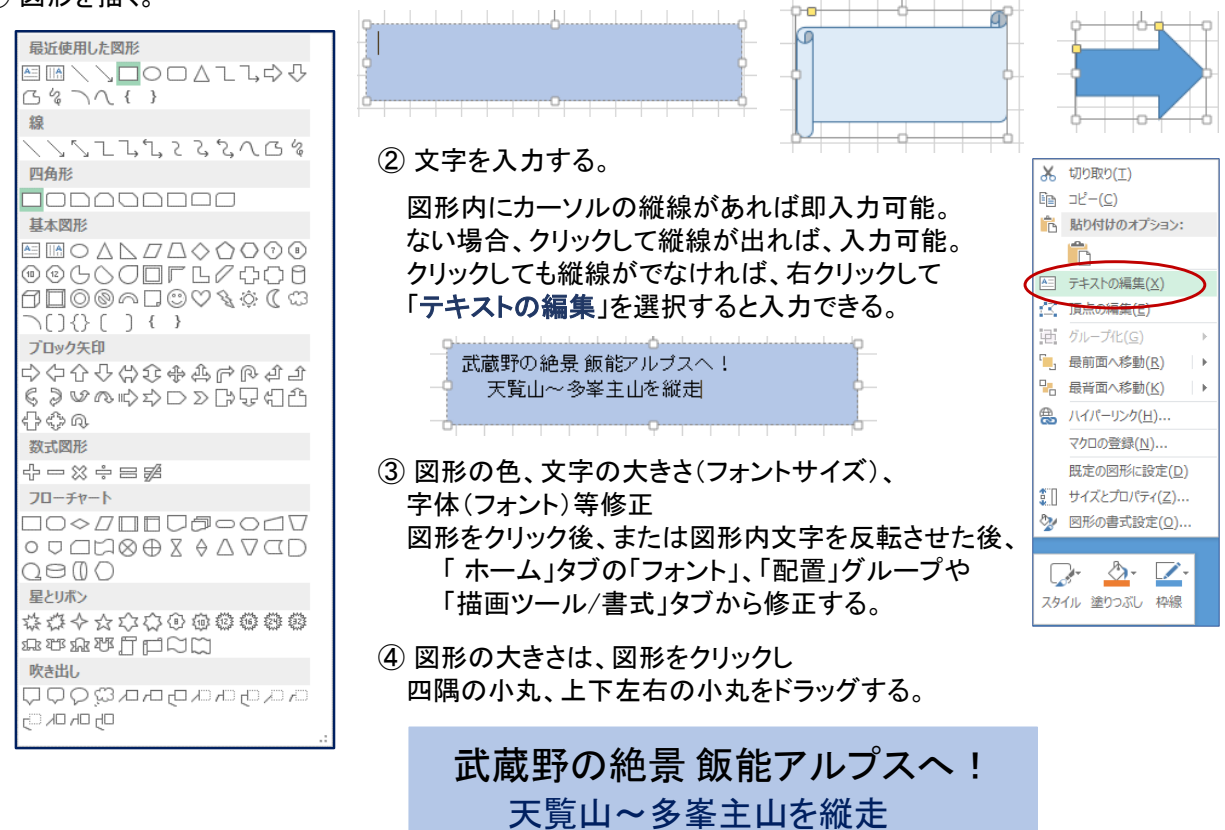

⑤ さらに「サイズとプロパティ」の「図形の書式設定」ダイアログでもいろいろな修飾ができる。

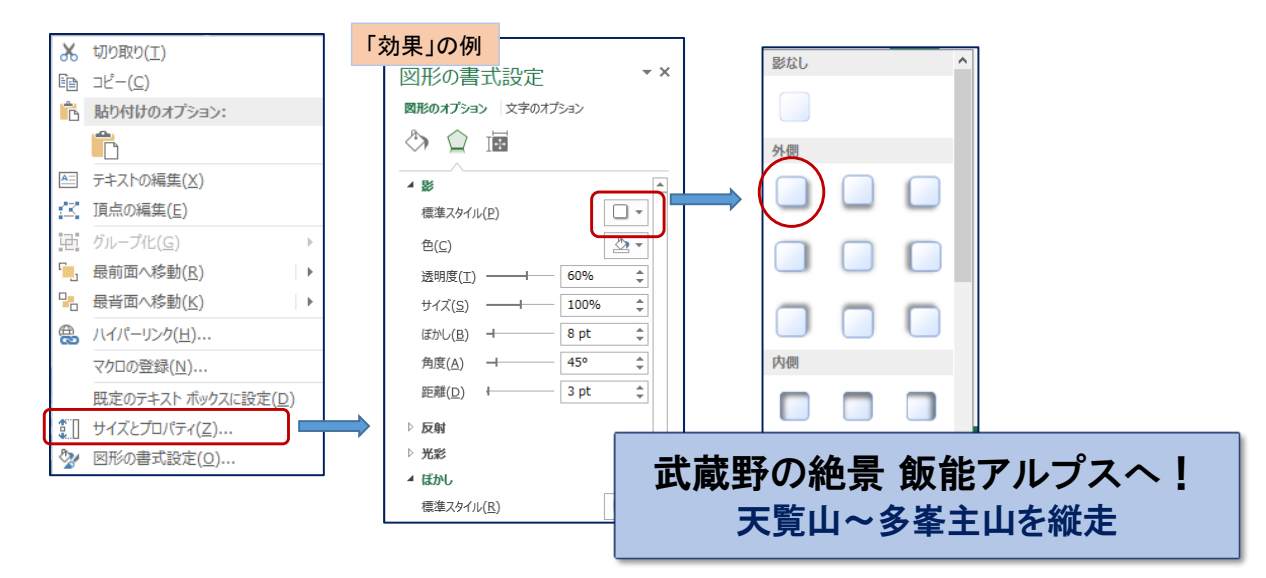

※ 図形によっては、入力した文字が上部、左部に偏り、見栄えが良くない場合がある。

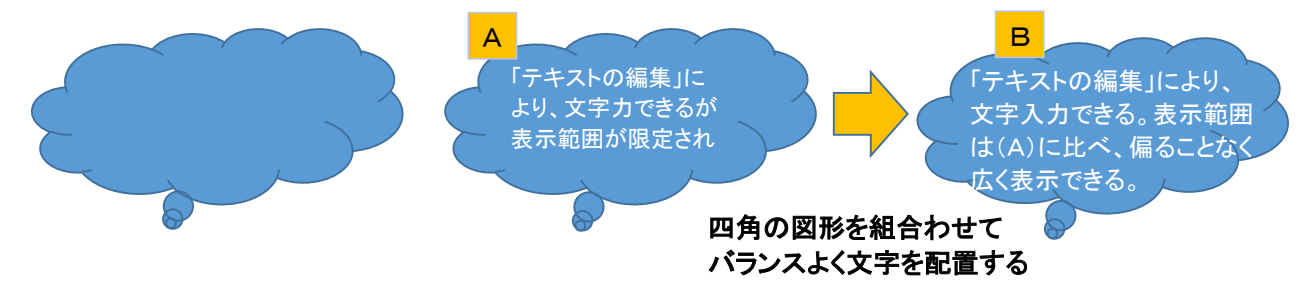

EXCELで写真集を作ろう(B)写真集編集のノウハウ

※ EXCEL上に記入した内容が印刷すると一部表示されないケースがあるので注意!

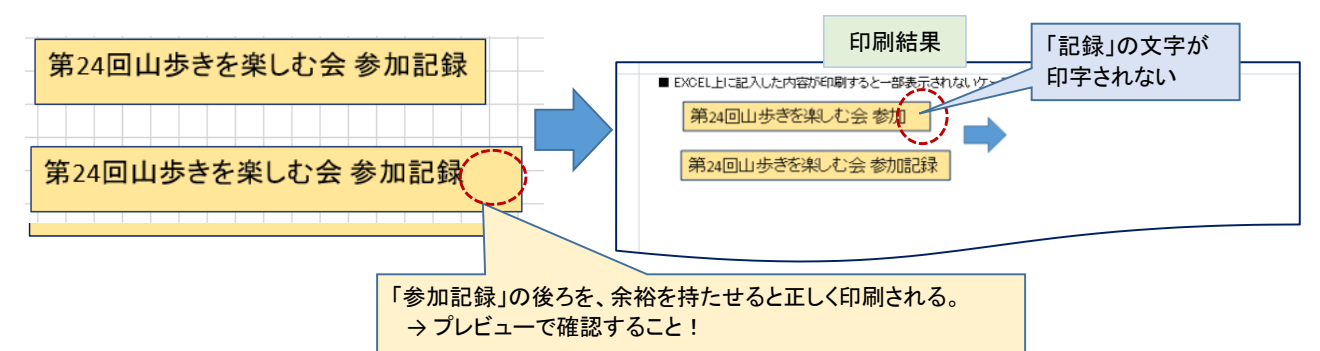

(2).「挿入」-「A(アート)」で文字を入力後、文字のポイント変更等行なう

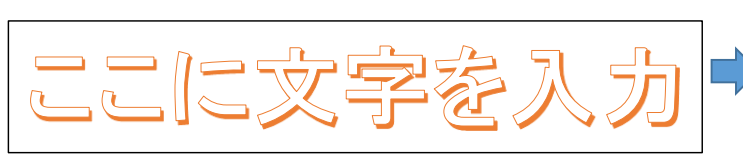

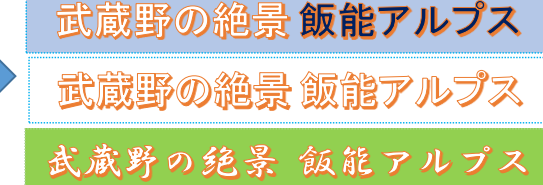

★ 余裕を持たせても、「Aアート」で書いた文字は枠全体がずれるので、シートの右側で利用する場合は注意!

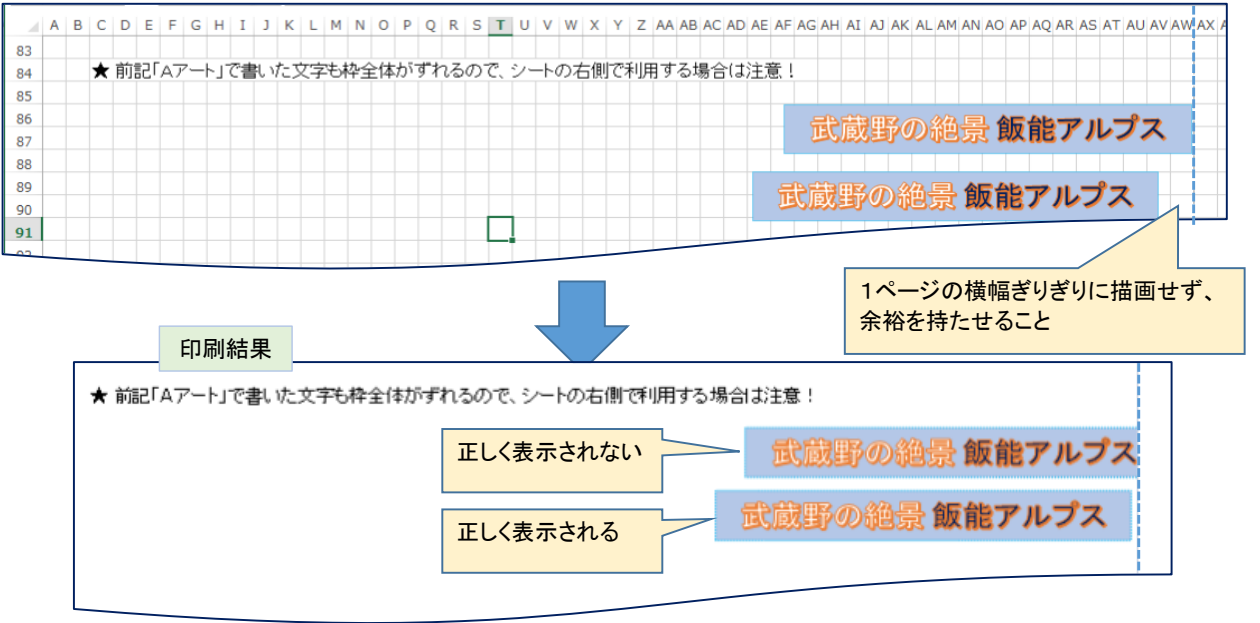

# ※ 文字の挿入には、記号や特殊文字も入力できる(豊富に用意されている) ので活用を!

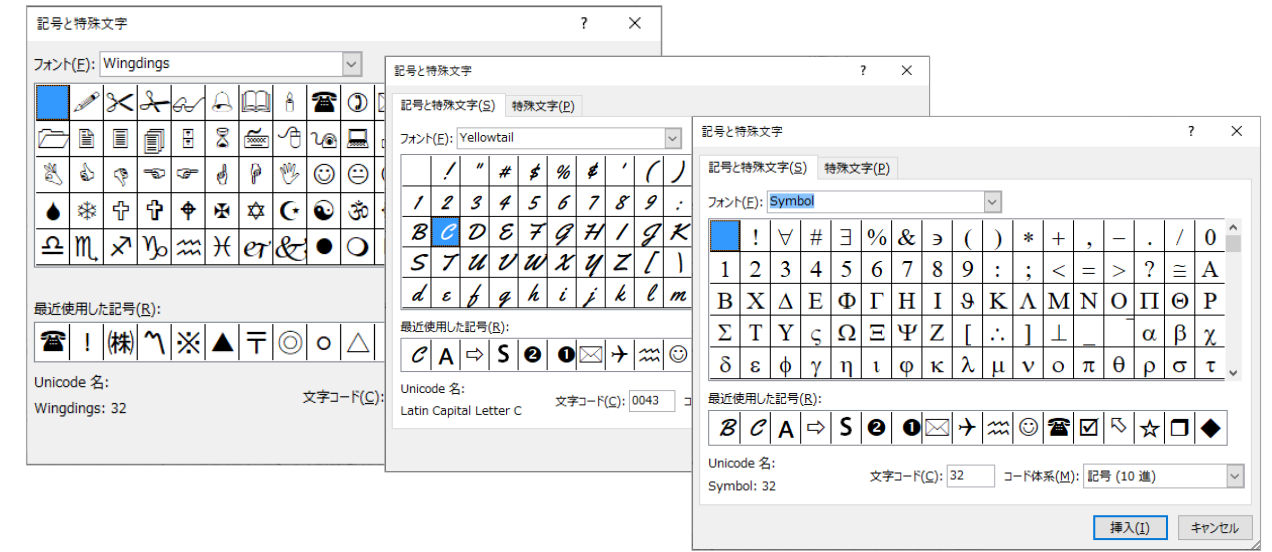

#### 2. 画像の張り付け(画像の挿入)

(1). 写真などの画像を貼り付ける。

画像を貼り付ける場所のセルを選択し、「挿入」 – 「画像」をクリックすると「図の挿入」ダイアログボックスが 表示されるのでファイル(画像)を選択し、「挿入」 ボタンを押す。

大きな画像は、角の小さな〇にカーソルを当てて内側にドラッグして縮小させる。

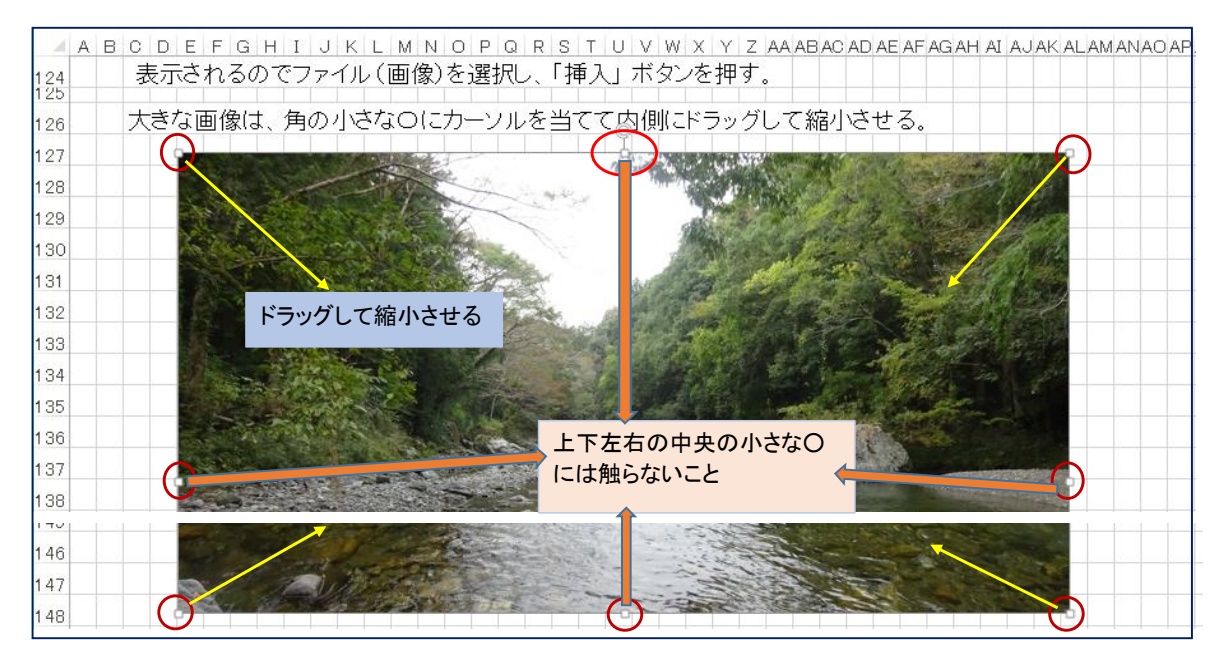

大きな画像(画面上から大きくはみ出している画像)は、画像上で右クリックして「サイズとプロパティ」を選択、 「図の書式設定」で、「高さ調整」を50%などと設定すると縮小されるので、その後上記手法で微調整する。 (「縦横比を固定する」に✔が入っていることを確認、入っていなければ✔を入れること)

- (2). 地図などWeb画面の表示内容を画像として貼り付ける。
  - ・Windowsのスクリーンショット機能を利用する。 Web画面に限らず、プログラム(PDF、EXCEL、WORDなど)の表示画面やダイアログボックスなどを 画像として取り込み、EXCELワークシートに張り付ける際に利用する。

```
※1 パソコンの機種によっては[PRTSC]キーは、[END]キーなどと同じ場所にあるため、
どちらかを判別させるためプリントスクリーンキーは、[PRTSC] と[FN] キーを同時に押す必要があります。
```

- a. [PRTSC] \*1 デスクトップモニターの全画面がクリップボードにコピーされ、EXCEL上に貼り付けることができる。
- b. [ALT]+[PRTSC]\*1 デスクトップモニターのアクティブ画面がクリップボードにコピーされ、EXCEL上に貼り付けることができる。
- c. [Win] + [SHIFT] + 「S」・・・切り取り&スケッチツール デスクトップモニターの全画面が薄く表示され、画像として切り取る範囲が指定できる。 範囲を指定するとクリップボードにコピーされるので、EXCELに貼り付けることができる。 クリップボードの画像を名前を付けて保存することも可能。

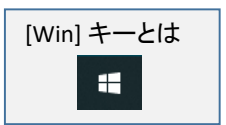

d. [Win] +[PRTSC]\*1

デスクトップモニターの全画面がクリップボードにコピーされ、EXCEL上に貼り付けることができる。 同時に、エクスプローラ - PC下の「ピクチュア」-「スクリーンショット」ホルダにも保存・蓄積される。

- e. EXCELからスクリーンショットをダイレクトに操作する。・・・ 上記 a、b、c の利用で十分 ① 地図などのWeb画面を表示しておく

  - ③ デスクトップモニターの全画面が薄く表示され、画像として切り取る範囲を指定する。
  - ④ 範囲指定すると、EXCEL画面に戻り、②でクリックしたセルを起点に画像が貼り付けられる。

- ※ [Win] + [SHIFT] + 「S」 ・・・ 切り取り&スケッチツールの例
  - 上記a、bなどの機能があります 地図などのWeb画面を表示 [Win] + [SHIFT] キーを押しながら、「S」キーを押す。 G D D × #1 M × 📀 第3 🚳 Ney 🕥 top 🖗 ③全画面が薄く表示されるので、切り取る範囲を指定する。 Ma 日比谷駅 日比谷駅 ④切り取った範囲が明るく表示される。 橋公園 銀座駅 日銀座駅 前銀座つい 🥦 切り取り & スケッチ 02 切り取り領域をクリップボードに保存しました 画像をマークアップして共有するには、ここを選択してく

⑤ EXCELに張り付ける。・・・ 上の明るい部分がEXCELシートに貼り付けられる。

- 3. 画像のトリミング
  - (1). (その1)画像を選択し、右クリックするとメニューが表示されるので、 「トリミング」をクリック。

4隅 および 上下左右の辺の中央の黒い 印をトリムマークという。

ここをクリックすると 画像として保存できます。

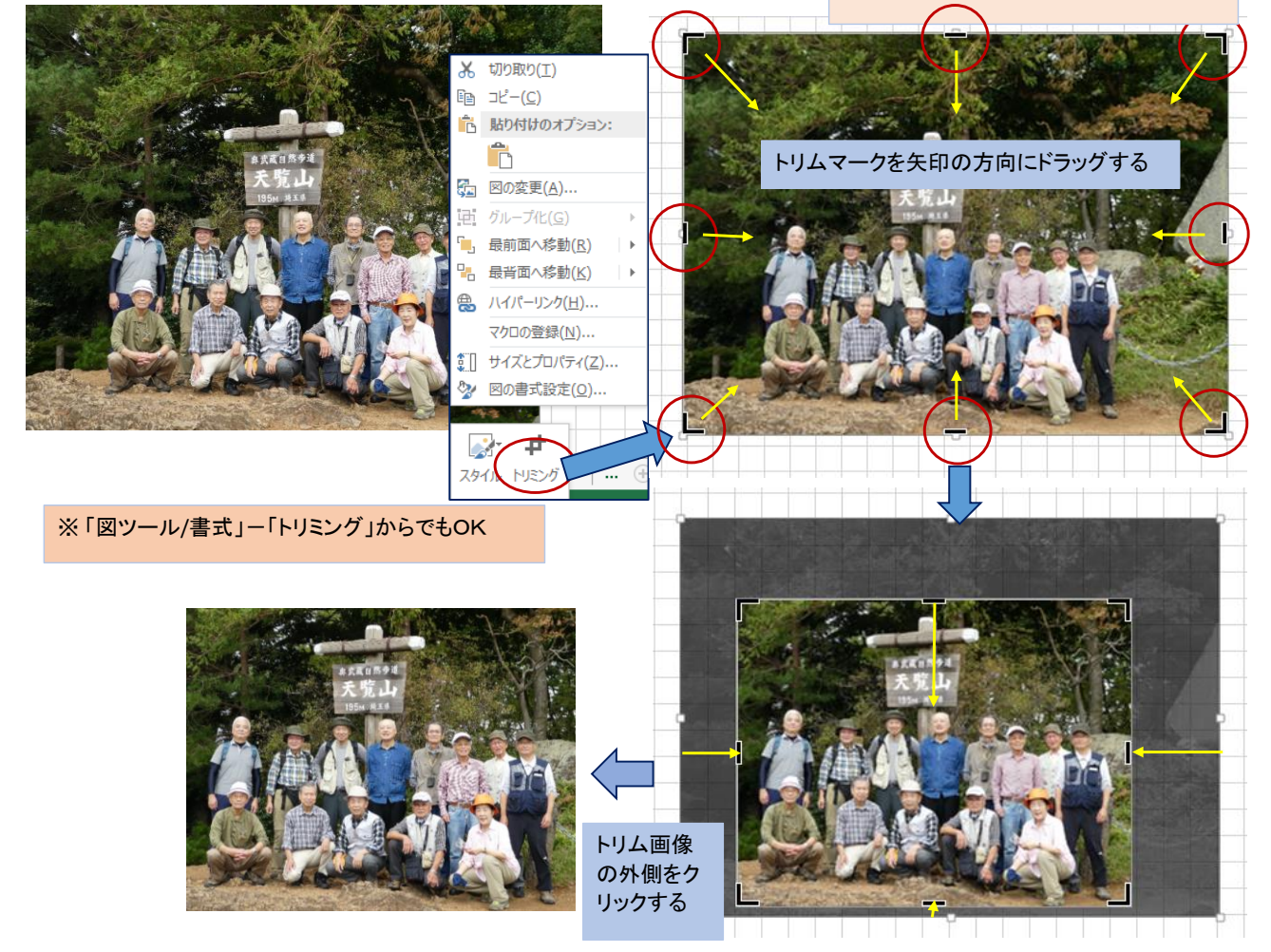

(2). (その2)画像を選択し、右クリックするとメニューが表示されるので、「サイズとプロパティ」を選択。 「図の書式設定」で「図」のダイアログを表示して、「トリミング」で切り取りを指定する。

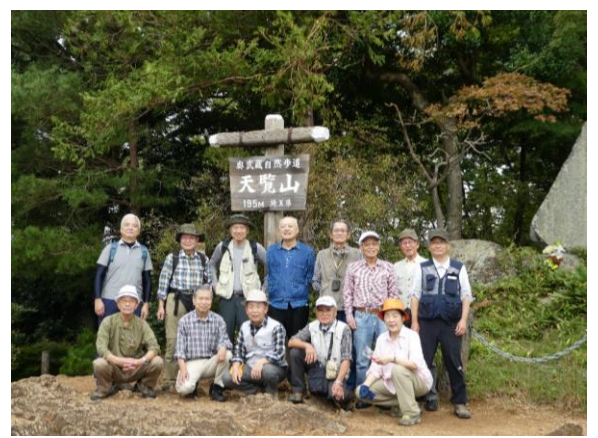

c:切り抜き枠が、▲で右に移動、▼で左に移動

d:切り抜き枠が、▲で下に移動、▼で上に移動

① c(左)、d(上)の位置を決める。

- X 図の書式設定 ▷ 図の修整 ▷ 図の色 ▲ トリミング 画像の位置 11.03 cm 🌲 幅(W) 8.27 cm 高さ(H) \$ \$ 0.33 cm 構方向に移動(X) 縦方向に移動(Y) -0.73 cm 🌲 トリミング位置 8.07 cm ..... a 幅(I) 高さ(G) 6.4 cm -5.16 cm 📥 c 左(L) **d** 上(T) 108.94 cm 🚖

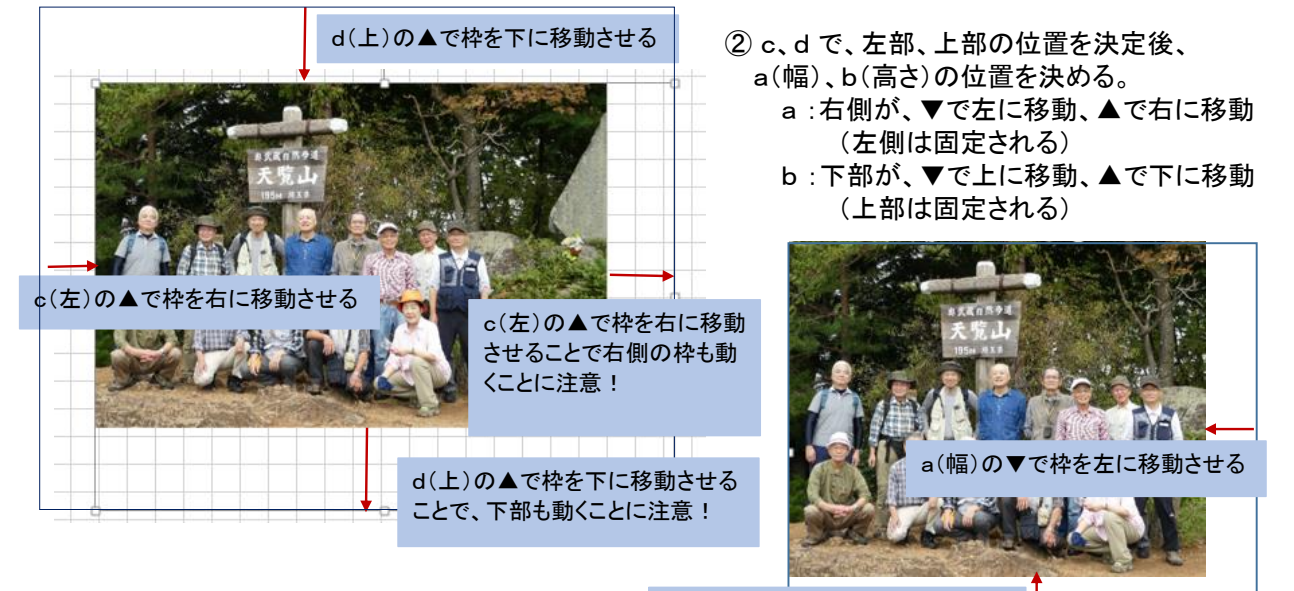

b(高さ)の▼で枠を上に移動させる

- 注: EXCELでのトリミングは、ワークシート上切り取られて見えるが、 内部では、切り捨てた部分も保存されている。 ★ 一度閉じたEXCELファイル(BOOK)を再表示させて切り捨てた部分を復活させることができる。 (やり直しがきく)
  - ★ 切り捨てた部分も保持しているので、あらかじめトリミングされた画像を貼り付ける場合に比べ、 BOOKの容量が大きくなる。
  - ※ あらかじめトリミングするには、フォト、ペイント、jtrim 等で行なうが、オリジナル画像からコピーしたもので トリミングすること。(オリジナル画像はいじらない)
  - ※ EXCEL内部に保存されている切り捨てた部分を完全に削除する方法

「図ツール/書式」の「図の圧縮」をクリックし、 「画像の圧縮」の「図のトリミング部分を削除する」に ✔があることを確認し、「OK」ボタンを押す。

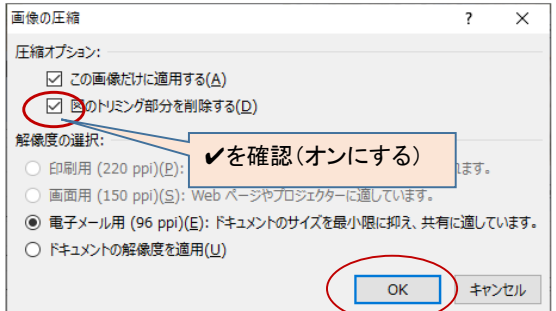

- 4. 画像の調整(貼り付けた画像の明るさや鮮明度を調整する)
  - 画像を選択し、右クリックで表示されるメニューから「サイズとプロパティ」を選択すると 「図の書式設定」ダイアログが表示される。

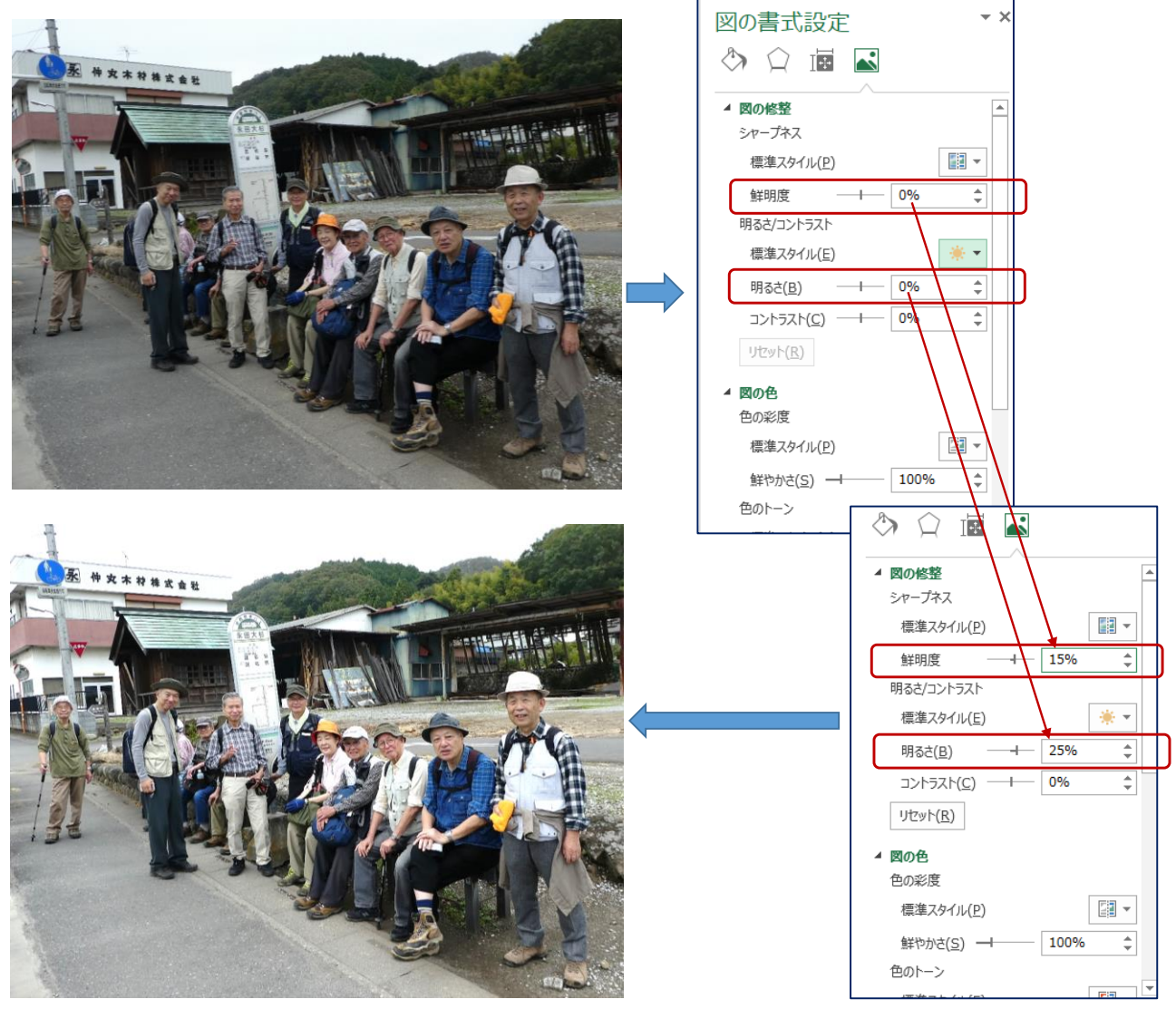

※「図ツール/書式」-「修整」or「色」or「アート効果」等でも調整可能 ※明るさや鮮明度の調整は、「フォト」の「編集/調整」機能でも可能

## 5. 画像の切り抜き(トリミングの一種)

(1). トリミング機能での切り抜き

画像を選択して「図ツール/書式」の「トリミング」の▼をクリック。メニューの「図形に合わせてトリミング」を選択。 表示された図形を選択する。

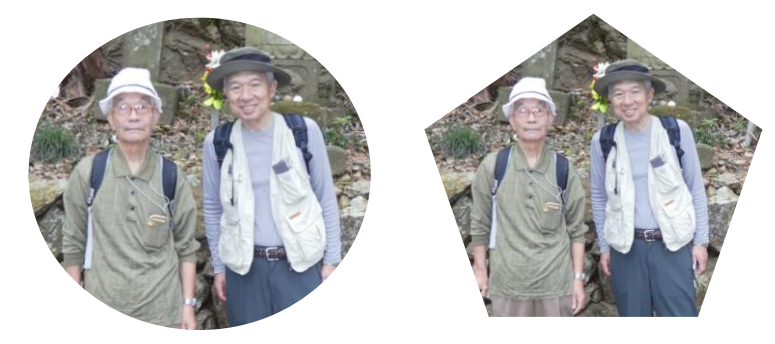

EXCELで写真集を作ろう (B) 写真集編集のノウハウ

(2). 図形の中に画像(写真)を埋め込む ・・・・ ⇒丸や五角形などの図形の中に写真を埋め込むこと

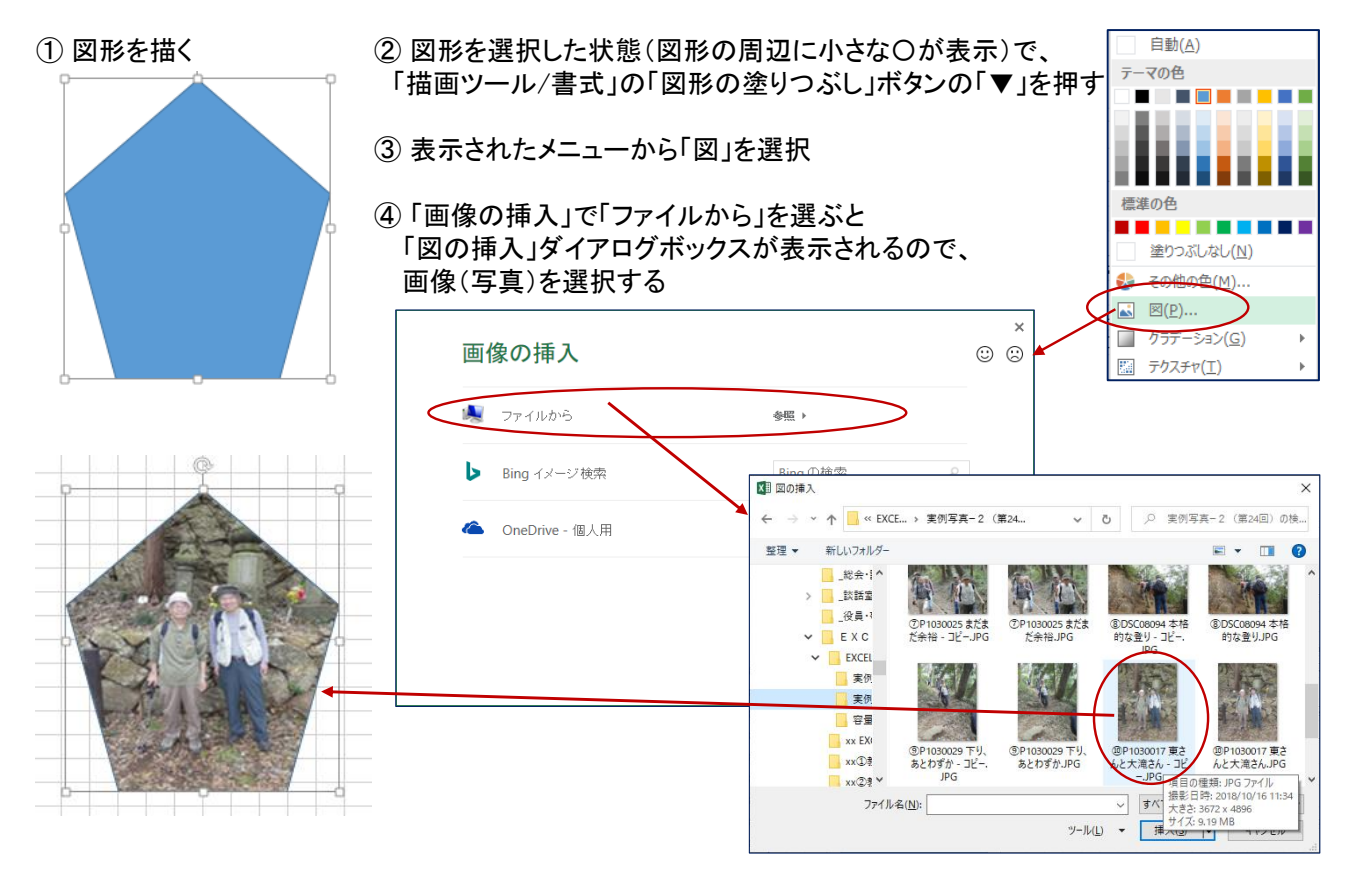

⑤ 補正 ・・・・ 画像(写真)の縦横比が、図形の縦横比になっているので、補正する。

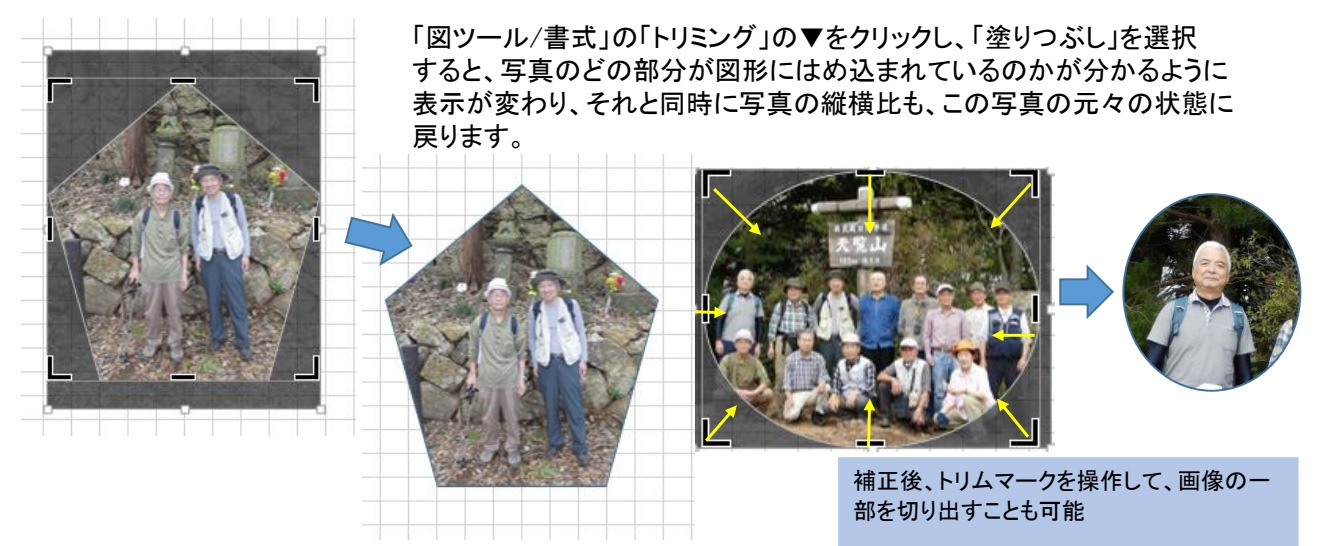

(3). デザインツールを使用

画像を選択して「図ツール/書式」の「図のレイアウト」の▼をクリック。メニュー中のレイアウトを選択する。

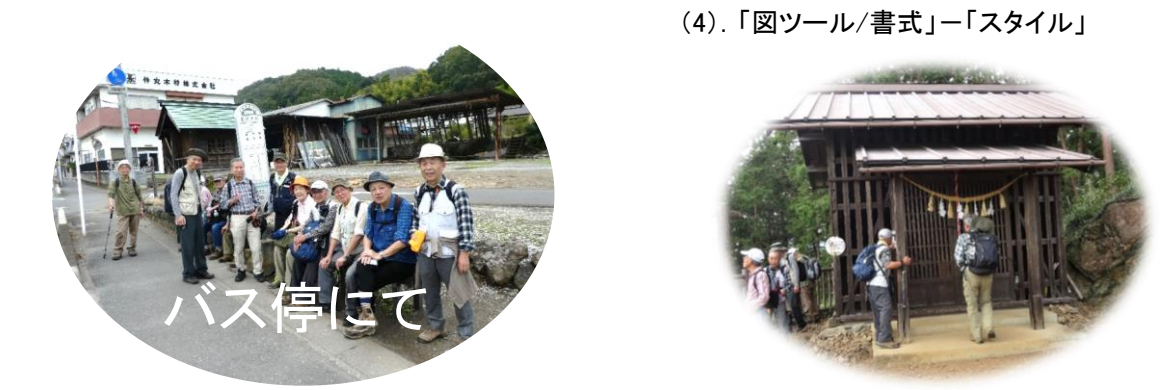

6. 画像、図、文字の組合せ

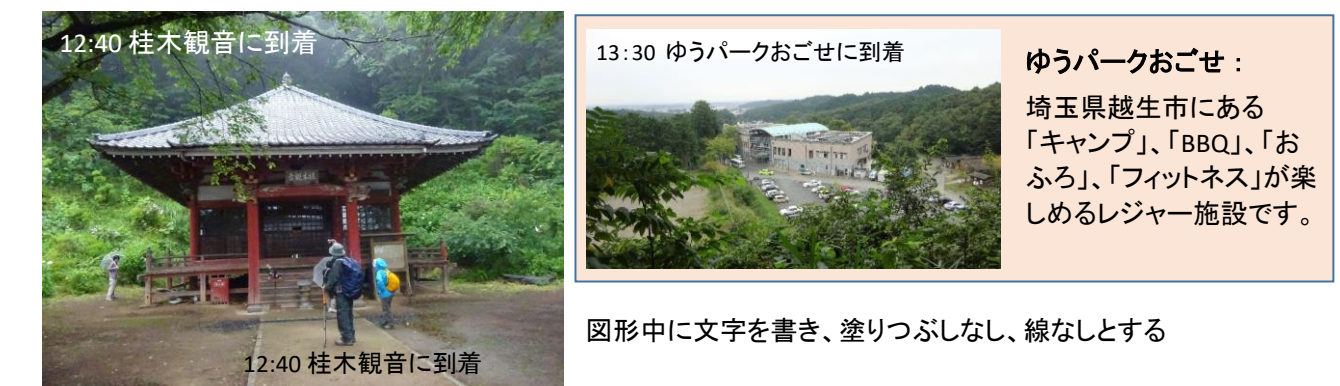

- 7. その他
  - (1). 写真の重ね表示

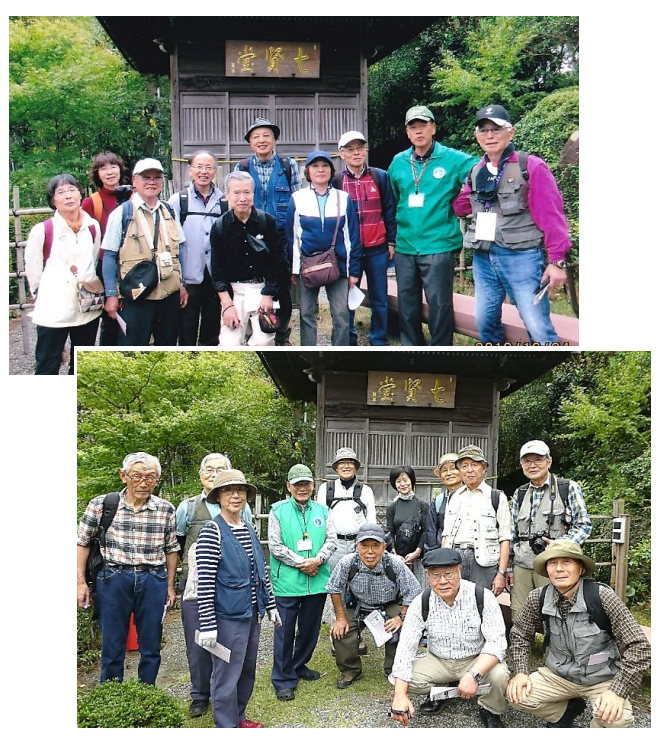

(2). ぼかし、強調

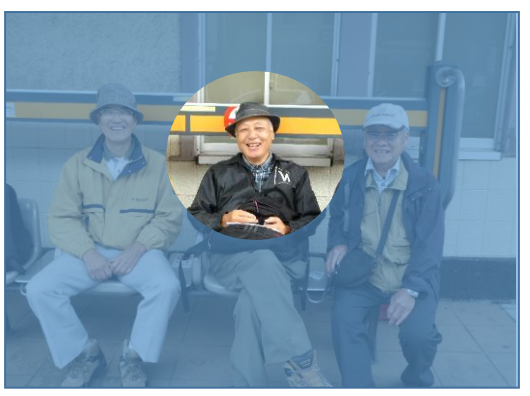

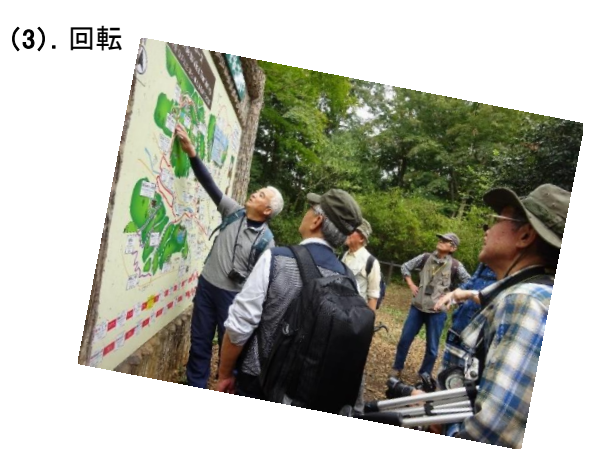

(4). 額縁風スタイルなど・・・「図ツール/書式」-「スタイル」

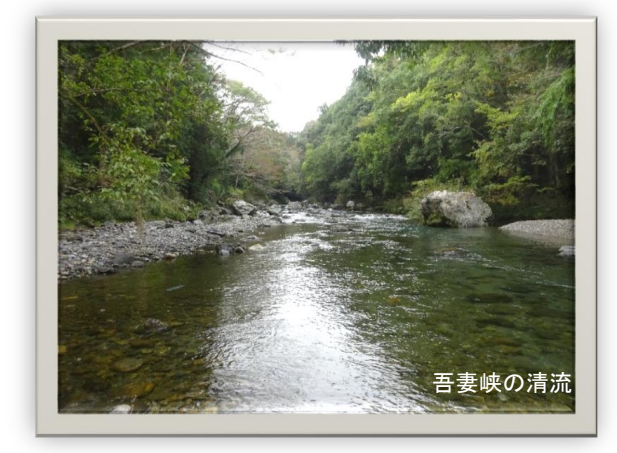

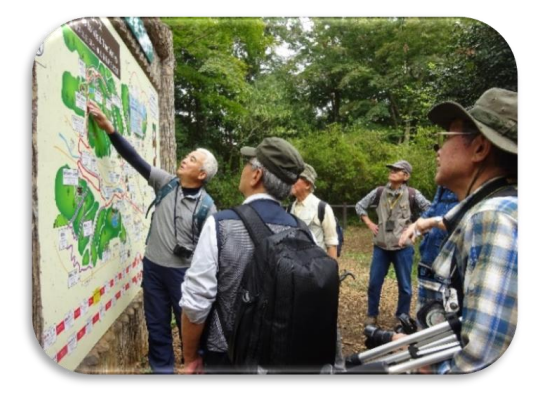

(5).背景の削除

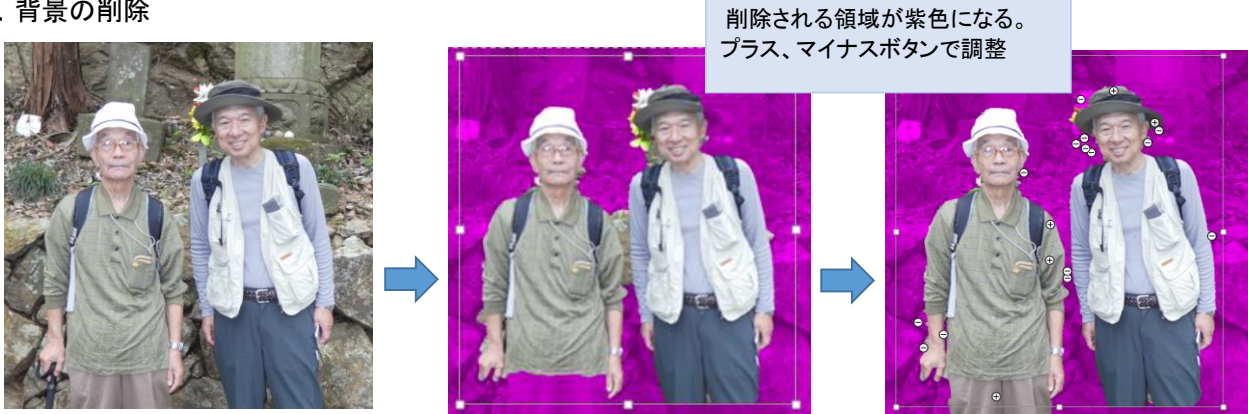

(6). 切り抜きと背景の塗りつぶし

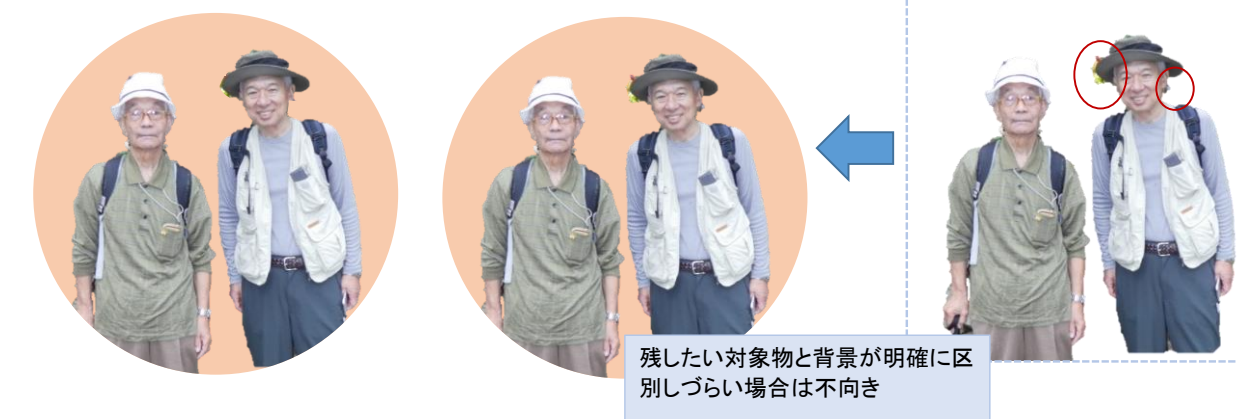

(7). 背景の透明化 「図ツール/書式」-「色」-「透明色を指定」

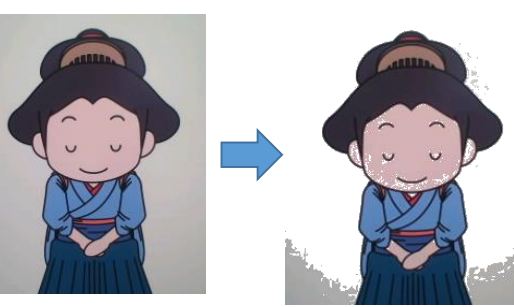

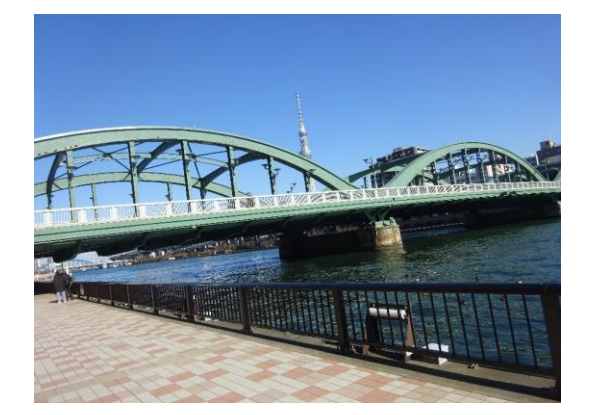

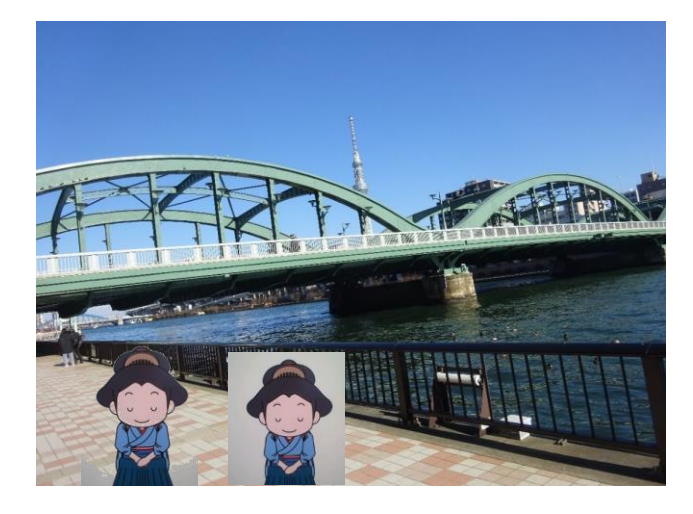

### EXCELで写真集を作ろう (B) 写真集編集のノウハウ

## (8). 別シートで作成した表などを画像として取り込む(貼り付ける) -1

| (取り込む表などは全て画面上に見えていること)<br>CAN YOU CELEBRATE? 焼 お父さんのタンゴ<br><u>安室奈美都</u> <u>広代夏子</u><br>SACHIKO <u>満原港</u> あの日のひまわり<br>「私八(ひうふみ) <u>満原港</u> 田川<br><u>春原港</u> 日川<br><u>ない(ひうふみ</u> )<br>Stand Alone <u>森康孝</u> <u>田川寿美</u> 三島紙夫<br>愛をありがとう エメラルドの伝説<br><u>小子ご知い</u> <u>ちかさなぶみ</u> <u>オーク・インティクス</u><br>「中戸の女 <u>常知約</u><br><u>ない(夏子)</u><br><u>市多</u> <u>市</u><br><u>おの</u><br><u>おの</u><br><u>ない(夏子)</u><br><u>市</u><br><u>市</u><br><u>市</u><br><u>お</u><br><u>大川栄美</u> <u>濃辺(太子</u> )<br><u>マーク・プーク・イン</u><br><u>小茶</u><br><u>市</u><br><u>市</u><br><u>お</u><br><u>お</u><br><u>お</u><br><u>お</u><br><u>お</u><br><u>た</u><br><u>お</u><br><u>お</u><br><u>お</u><br><u>お</u><br><u>お</u><br><u>お</u><br><u>お</u><br><u>お</u>                                                                                                  |
|----------------------------------------------------------------------------------------------------|
| CAN YOU CELEBRATE?<br>安室奈麦葱         岐         お父さんのタンゴ         季節の中で         湖岬の宿         知りすぎたのね           2         ケビ素奈麦葱         G代夏子         吉葉三         春瓜二香         高峰三位子         フス・インディオス           2         SACHIKO         あの日のひまわり         万用川         京都ふたたび         少しは私に愛を下さい         小椋白           2         Stand Alone         南の連絡船         酒飯         一         毎回         小椋白           2         安藤孝         田川康麦         三倉献夫         岩出和也         反世ウ之         小椋白           2         安康孝         田川康麦         三倉献夫         岩出和也         反世ウ之         小椋白           2         安康 田川康麦         エメラルドの伝説         マ・テン・フターズ         ちあきなおみ         午前零時         第一の花案         第川定道         法辺(ま子           2         安 室 百         野田 徳         ブルーブ         マ・ウェイ         戦素の 宮         川川ーマ レノーン |
| 安全奈美恵         伍代夏子         吉慶三         松山子参         高峰三枚子         ロス・インディオス           SACHIKO         あの日のひまわり         藤原浩         第川川         京都ふたたび         さくら(独唱)         少しは私に愛を下さい           Stand Alone         南の連絡船         面影         福田ごうへい         多成川畑子         古地         一           変たありがとう         エメラルドの伝説         ヴ・テンプターズ         「日川寿美         三島航夫         午前零時         昭和浪漫〜第二章〜         新州夜曲           水平直樹&を爆井まり         ヴ・テンプターズ         5 あきなおみ         ケキウェイ         第二の         第二の         第二の                                                                                                    |
| SACHIKO         あの日のひまわり         男川         京都ふたたび         さくら(独唱)         少しは私に愛を下さい         小術信           Stand Alone         雨の連絡船         面影         「御戸の女         下町鈍情         瀬戸の花嫁           変をありがとう         エメラルドの伝説         「小奈信         「日の連絡船」         「日川寿美         三島敏夫         午前零時         昭和浪漫~第二章~         「小奈伯           変をありがとう         エメラルドの伝説         「・テンプターズ         「あきなおみ         午前零時         昭和浪漫~第二章~         「小奈山渡辺(水子)           文学生言         野田徳         「リーブ         マイ・ウェイ         「林奈の言         「川ーマ」レノーン                                                                                                    |
| ばんぱひろふみ     藤原浩     福田ごうへい     多数川海子     森山直太前     小桃植       Stand Alone     斎麻季     田川赤美     三島献夫     岩田和白     万町乾情     一町で     一丁町乾情     一丁町花情     一丁町花情     一丁一     小柳ルミ子       愛をありがとう     エメラルドの伝説     喝采     午前零時     昭和浪漫~第二章へ     新州夜曲     渡辺はま子       松平直樹&櫻井まり     ザ・テンプターズ     ちあきなおみ     村下孝蔵     大川栄養     第州夜曲                                                                                                    |
| Stand Alone         南の連絡船         面影         神戸の女         下町純情         瀬戸の花嫁           査辞本         田川孝美         三島献夫         岩出知也         長田ウシ         小柳ルミ子           愛をありがとう         エメラルドの伝説         雪米         午前零時         昭和浪漫〜第二章〜         蘇州夜曲           松平直樹&優井まり         サ・テンプターズ         ちあさなおみ         村下孝蔵         村ア東蔵         大川栄浚         渡辺はま子           卒業写直         野風惨         ブリーブ         マイ・ウェイ         魅惑の 宮         リリーマンレノーン                                                                                                    |
| 森麻李         田川勝美         三島敷夫         芳田和包         太日約22         小物/8子           愛をありがとう         エメラルドの伝説         電采         午前零時         昭和浪漫~第二章~         蘇州夜曲           松平直樹& 櫻井まり         ザ・テンプターズ         ちあきなおみ         竹下孝潔         大川栄厳         第辺はま子           卒業写直         野岡単         ブリーブ         マイ・ウェイ         魅惑の方         111-12                                                                                                    |
| 変をめりかとう エメフルトの 伝説 雪米 十前零時 昭和波漫~第二章~ 鮮州夜田<br>松平直樹&獲井まり ヴ・テンプターズ ちあきなおみ 村下考試 大川栄策 渡辺はま子                                                                                                    |
| 【 197 単原の(第78-2) ソリンノファム 2012 なかり 177 (平原) 八川木美 (東東)(45-7)<br>☆ 学 写   野 岡 一 ブリーブ マイ・ウェイ   数式の 宮   111-・マリレノーン                                                                                                    |
|                                                                                                    |
| バイ・ファイ・セット 河島英立 石石市協議 エルウイス・フレスリー ビンタ・クロスビー Marlene Dietrich                                                                                                    |
| ▲陽乙疾の甲で 洪辺の歌 ふつぐとはうのかりろりまた石に窓してる 友畑 节和百頭 からくにはうのかりろりまた石に窓してる 友畑 マ和百頭 ようさく マー・・・・・・・・・・・・・・・・・・・・・・・・・・・・・・・・・・・・                                                                                                    |
| したれのとからかれ、「「「「「」」」」では、「「「」」」」では、「「」」」」では、「「」」」」では、「「」」」」では、「」」」では、「」」」」では、「」」」」では、「「」」」」」では、「」」」」」、「」」」」、「」」」、「                                                                                                    |
| はしの小の「小歌」だが広、「なってはいる・・・・「周辺な」本 した小道 なんがし なった しんかし なってい しんかし かってき しんかし かった しんかし なった ないがり オール                                                                                                    |
| ・ 「「「「」」」、「」」、「」」、「」」、「」」、「」、「」」、「」、「」、「」、                                                                                                    |
| 2 石川さゆり 観川たかし 白川ゆう子 西条ワック 五木ひろし ドイツ歌曲                                                                                                    |

#### 貼り付け

| GAN YOU CELEBRATE? | 暁         | お父さんのタンゴ | 季節の中で  | 湖畔の宿        | 知りすぎたのね    |
|--------------------|-----------|----------|--------|-------------|------------|
| 安室奈美恵              | 伍代夏子      | 吉幾三      | 松山千春   | 高峰三枝子       | ロス・インディオス  |
| SACHIKO            | あの 日のひまわり | 男川       | 京都ふたたび | さくら(独唱)     | 少しは私に愛を下さい |
| はんはひろふみ            | 藤原浩       | 福田こうへい   | 多岐川舞子  | 森山直太朗       | 小椋佳        |
| Stand Alone        | 雨の連絡船     | 面影       | 神戸の女   | 下町純情        | 瀬戸の花嫁      |
| 森麻季                | 田川寿美      | 三島敏夫     | 岩出和也   | 辰巳ゆうと       | 小柳ルミ子      |
| 愛をありがとう            | エメラルドの 伝説 | 喝采       | 午前零時   | 昭和浪漫~~第二章~~ | 蘇州夜曲       |
| 松平直樹&櫻井まり          | ザ・テンプターズ  | ちあきなおみ   | 村下孝蔵   | 大///栄策      | 渡辺はま子      |

## (9). 別シートで作成した表などを画像化として取り込む(貼り付ける) -2

① 普通にコピーする

# こちらの方法を推奨

| J2 |   | $\cdot$ : $\times \checkmark f_x$ | CAN   | мs         | P⊐`- 11.5 - A* A <sup>*</sup> ⊡ - % | , .  | <b>=</b>                |                    |                   |  |
|----|---|-----------------------------------|-------|------------|-------------------------------------|------|-------------------------|--------------------|-------------------|--|
|    | Ι | J                                 |       | R          |                                     | ~    | M                       | N                  | 0                 |  |
| 1  |   |                                   |       |            |                                     | ·    |                         |                    |                   |  |
| 2  |   | CAN YOU CELEBRATE? 暁              |       |            | セクナ/ のか ゴ                           | 1    | 季節の中で                   | 湖畔の宿               | 知りすぎたのね           |  |
| 3  |   | 安室奈美恵                             |       | X          | tijn#mp(T)                          | 幾三   | 松山千春                    | 高峰三枝子              | ロス・インディオス         |  |
| 4  |   | SACHIKO あの                        | の日Q 🛛 | Ēp         | $\exists l' - (\underline{c})$      |      | 京都ふたたび                  | さくら(独唱)            | 少しは私に愛を下さい        |  |
| 5  |   | はんぼひろぶみ                           |       | 4          | 味いなけれのオプション・                        | ~0   | 多岐川舞子                   | 森山直太朗              | 小椋佳               |  |
| 6  |   | Stand Alone 雨0                    | の連絡   | -0         |                                     |      | 神戸の女                    | 下町純情               | 瀨戸の花嫁             |  |
| /  |   | 森林奈                               |       |            |                                     | 献夫   | 后出机也                    | 辰巳伊うと              | // 朝/レミナ          |  |
| 8  |   | 変をめりかどうエメ                         | ×フルト  |            |                                     | +17  | 午前寄時<br><sup>台田本英</sup> | 昭和 <b>浪漫~</b> 第二草~ | 第一次世<br>一位のレナンマント |  |
| 9  |   | 松井直樹は桜井まり                         | _     |            |                                     | 5207 | 1 利子学家                  |                    | : 渡辺はまナ           |  |
| 11 |   |                                   | _     |            | 挿人( <u>I</u> )                      | -    |                         |                    |                   |  |
| 12 |   | 卒業写真 野鼠                           | 風増    |            | 削除( <u>D</u> )                      |      | マイ・ウェイ                  | 魅惑の宵               | リリー・マルレーン         |  |
| 13 |   | ハイ・ファイ・セット                        |       |            | 数式と値のクリア(N)                         | 観淑   | エルヴィス・プレスリー             | ビング・クロスビー          | Marlene Dietrich  |  |
| 14 |   | 太陽と埃の中で 浜道                        | 辺の歌   | <b>(</b> = | h (h()+5(0)                         | らず   | また君に恋してる                | 麦畑                 | 令和音頭              |  |
| 15 |   | CHAGE&ASKA                        | 4     |            | クイック方称(豆)                           | 潇治   | 版本套美                    | オヨネーズ              | 北島三郎              |  |
| 16 |   | ねむの木の子守歌 浜防                       | 防風    |            | フィルター(E) ト                          |      | 満州娘                     | 柔                  | 礼文水道              |  |
| 17 |   | 梓みちよ                              |       |            | 並べ替え(0)                             | 江裕   | 服部富子                    | 美空ひばり              | 水田竜子              |  |
| 18 |   | 能登半島 冬島                           | 風     | *          |                                     |      | 三つで五百円                  | 夜明けのブルース           | ローレライ             |  |
| 19 |   | 石川さゆり                             | i     | Ŀ          | コメントの挿入( <u>M</u> )                 | 27   | <u> 西条口ック</u>           | 五木ひろし              | ドイツ歌曲             |  |
| 20 |   |                                   |       | 8<br>0     | セルの書式設定(E)                          |      |                         |                    |                   |  |
| 22 |   |                                   |       |            | ドロップダウン リストから選択( <u>K</u> )         |      |                         |                    |                   |  |

# ② 貼り付けたい場所で、「貼り付けのオプション」-「図」または「リンクされた図」を選択して貼り付ける

| 3  | 🖁 切り取り(工)         |                |                                        |              |            |             |             |                          |                                |
|----|-------------------|----------------|----------------------------------------|--------------|------------|-------------|-------------|--------------------------|--------------------------------|
| E  | ם ⊐ピ−( <u>C</u> ) |                | 卒業写真                                   | 野風           | 増          | プリーズ        | マイ・ウェイ      | 魅惑の宵                     | リリー・マルレーン                      |
| f  | ち 貼り付けのオプション:     |                | ハイ・ファイ・セ                               | · <i>w</i> / | 河島英五       | 桂銀淑         | エルヴィス・プレスリー | ビング・クロスビー                | Marlene Dietrich               |
| 17 | <u>م م م م</u>    |                | 太陽と疾の中で                                | 浜辺           | の歌         | ふるさとは今もかわらす | また君に怒してる    | <b>友畑</b><br>ナヨネーブ       | <b>市和官頭</b><br>≁自二郎            |
|    | 123 1/2 1         | 7 <u>8</u> (3) | わたの木の子守歌                               | 近防           |            | ふる里はいま      | <u> </u>    | 2 <b>2</b>               | <u>北南</u> _₩<br><b>치 文 水</b> 道 |
|    | 形式を選択して貼り付        | lt(S) 🔉        | 10000000000000000000000000000000000000 | 55           | 山崎ていじ      | 大江裕         | 服部富子        | <b>★</b><br><i>美空ひばり</i> | 水田竜子                           |
|    | コピーしたセルの挿入()      | 貼り付け           |                                        | 冬嵐           |            | ホテル上海       | 三つで五百円      | 夜明けのブルース                 | ローレライ                          |
|    | 削除(D)             | h f. %         | ž 🏚 🕹                                  | \$Y          | 細川たかし      | 白川ゆう子       | 西条ロック       | 五木ひろし                    | ドイツ歌曲                          |
|    |                   | م من م         | <i>f</i> X <b>6</b> <u>∠</u> 20        |              |            |             |             |                          |                                |
|    | 叙玉と他のクリア(N)       | Li Let Le      | 1                                      |              |            |             |             |                          |                                |
| 2  | <u>クイック分析(Q)</u>  | 値の貼り付け         |                                        | _l 🗵         | I」のオブション   | ノをクリック      |             |                          |                                |
|    | フィルター( <u>E</u> ) |                | 1                                      |              | 「「の「米」した「」 | い ちちね ナ 回し  |             | 고 비스니                    | <b>_</b> _                     |
|    | 並べ替え( <u>O</u> )  | 123 123 12     | 23                                     | N N          | コの腐りかり     | シックされに図」    | リンクされ       | に図」の場合は                  | 、コピー元の                         |
| *  | コ コメントの挿入(M)      |                | IV VIII                                |              |            |             | 内容が変更       | された場合、貼                  | り付けた図も                         |
|    |                   | 2              |                                        |              |            |             | ****        |                          |                                |
|    | : セルの書式設定(E)…     | 形式を運           | 択して貼り付け(S)                             |              |            |             | 変更されま       | <b>9</b> °               |                                |
|    | ドロップダウン リストから     |                | (                                      |              |            |             | ※ カメラ機能     | でのコピーでも同                 | 様です。 💼                         |
| グ표 | 。<br>ふりがなの表示(S)   |                |                                        |              |            |             |             |                          |                                |
|    | 名前の定義( <u>A</u> ) |                |                                        |              |            |             |             |                          |                                |
| đ  | ▲ ハイパーリンク(I)      |                |                                        |              |            |             |             |                          |                                |

## (10). 図形の組み合わせ

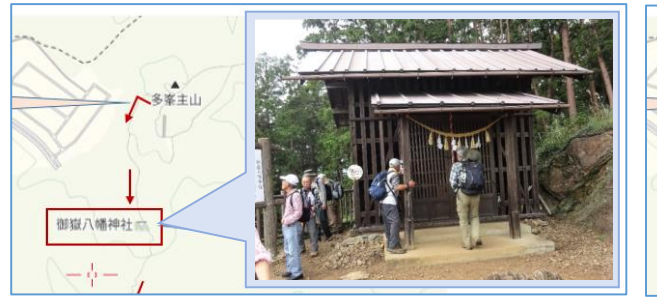

↑ こちらは図形の 1 を使用しています

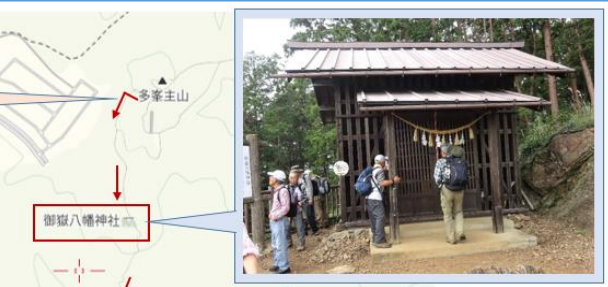

↑ こちらは四角と三角の図形を組み合わせています。

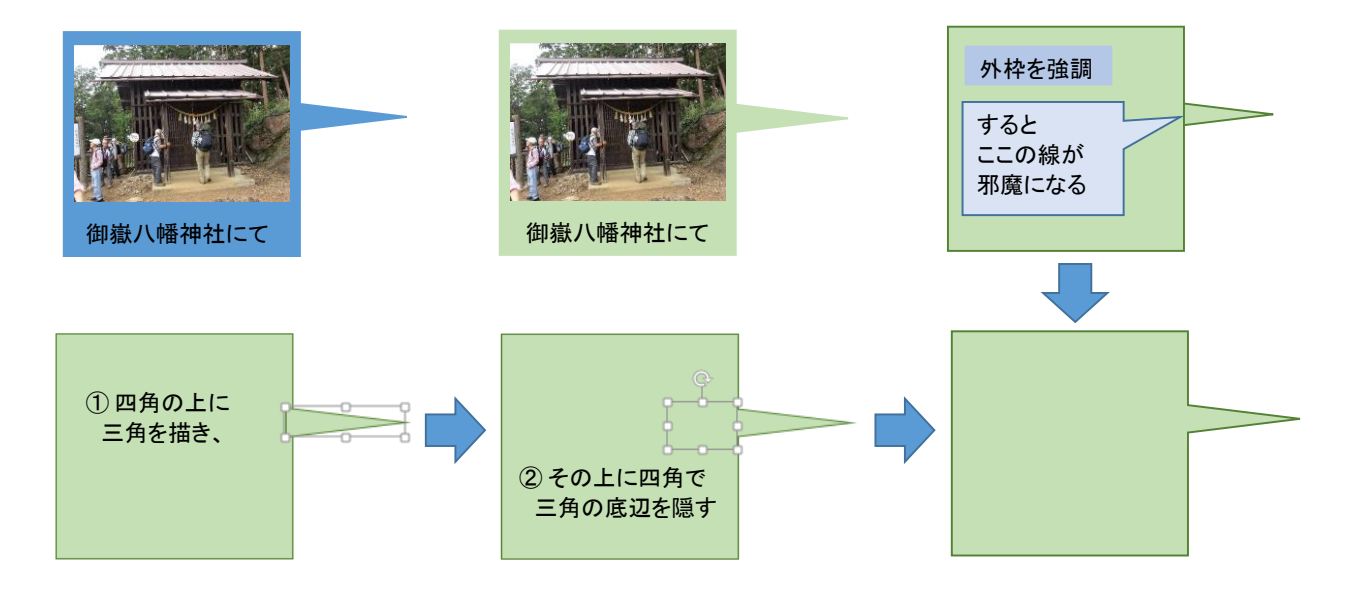